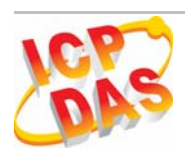

# GT-531

## Quick Start Guide

#### May 2011 Version 1.0

### Package checklist

The package includes the following items:

- One GT-531 hardware module
- One GSM Antenna
- One RS-232 cable (CA-0910)
- One Quick Start Guide
- One software utility CD
- One screw driver

#### Note:

If any of these items are missed or damaged, contact the local distributors for more information. Save the shipping materials and cartons in case you want to ship in the future.

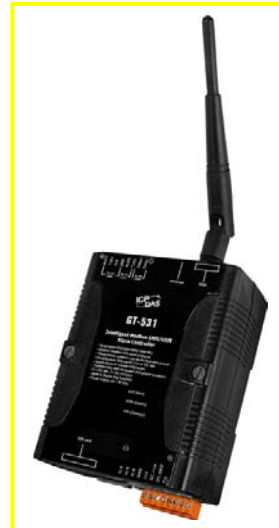

### Appearance and pin assignments

| Power Input  |    |            |  |
|--------------|----|------------|--|
| Terminal     |    | Pin        |  |
| No.          |    | Assignment |  |
|              | 01 | N/A        |  |
| N/A          | 02 | N/A        |  |
|              | 03 | N/A        |  |
| GND          | 04 | GND        |  |
| Initial      | 05 | Init       |  |
| Power Input: | 06 | DC.+VS     |  |
| 10 ~ 30 Vdc  | 07 | DC.GND     |  |
| Frame Ground | 08 | F.G        |  |

| COM Port |     |            |  |
|----------|-----|------------|--|
| Termi    | nal | Pin        |  |
| No       |     | Assignment |  |
| COM3     | 01  | DATA-      |  |
| RS-485   | 02  | DATA+      |  |
|          | 03  | TxD2       |  |
| COM2     | 04  | RxD2       |  |
| RS-232   | 05  | GND        |  |
| N/A      | 06  | N/A        |  |
| COM1     | 07  | TxD1       |  |
| RS-232   | 08  | RxD1       |  |

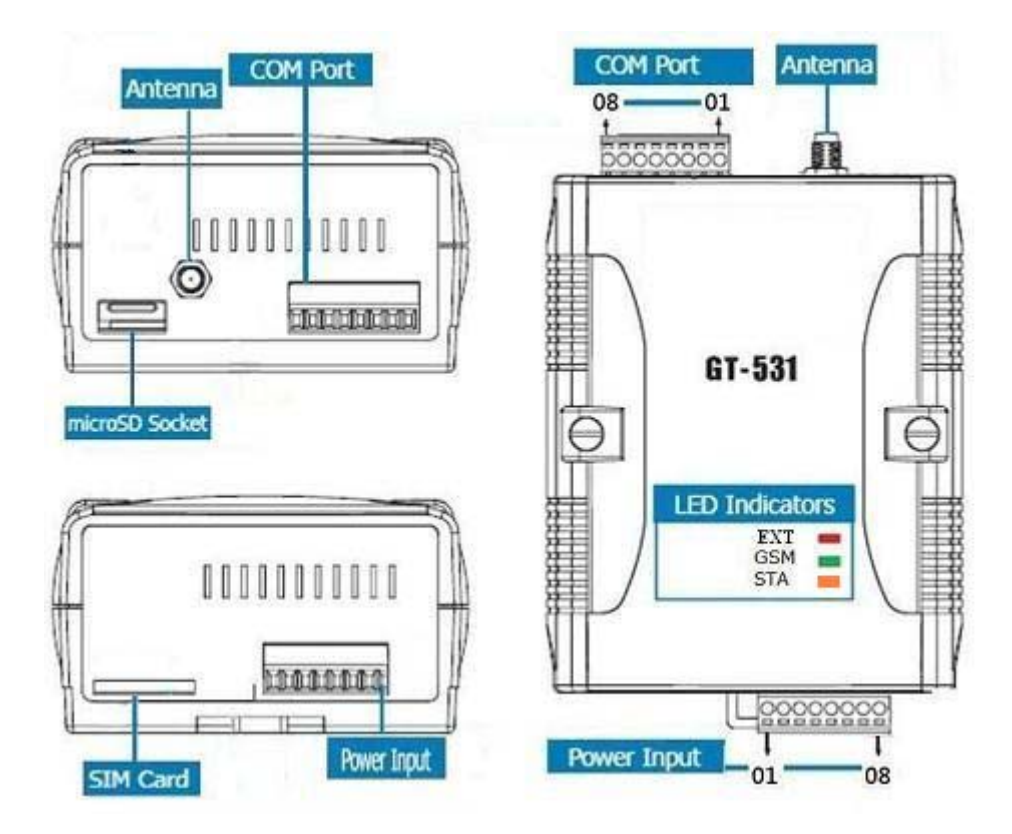

#### **LED** indicators

| LED          | Description      |                                     |                  |                    |  |  |  |
|--------------|------------------|-------------------------------------|------------------|--------------------|--|--|--|
|              | on               | The external Power is active        |                  |                    |  |  |  |
| EXI(red)     | off              | The external Power is not active    |                  |                    |  |  |  |
|              | Normal           |                                     | GSM Fail         | PIN code is wrong  |  |  |  |
| SIA (orange) | Blanking (1 sec) |                                     | Always on or off | Blinking per 50 ms |  |  |  |
|              | Blinking         | Modem normal                        |                  |                    |  |  |  |
| GSM(green)   | 3 sec            |                                     |                  |                    |  |  |  |
| , Ç          | off              | Modem fail (or Blinking(not 3 sec)) |                  |                    |  |  |  |

### Installation

If users want to start GT-531 normally, it needs to follow these steps to install the GT-531 below:

- 1. Install the antenna
- 2. Plug in the normal SIM card (Before apply the SIM card, confirm it is OK by mobile phone.)
- 3. Install the micro SD(Option, for the voice alarm files)
- 4. Pin06 and Pin07 of the power input connect to the DC.+VS and DC.GND of the power supply.
- 5. It is needed to wait for 30 ~ 50 seconds to search the GSM base and register to the ISP. After finishing the process, GT-531 would be in normal operation mode and the STA LED would blank per 1 sec. The start time of GT-531 depends on the strength of GSM signal.

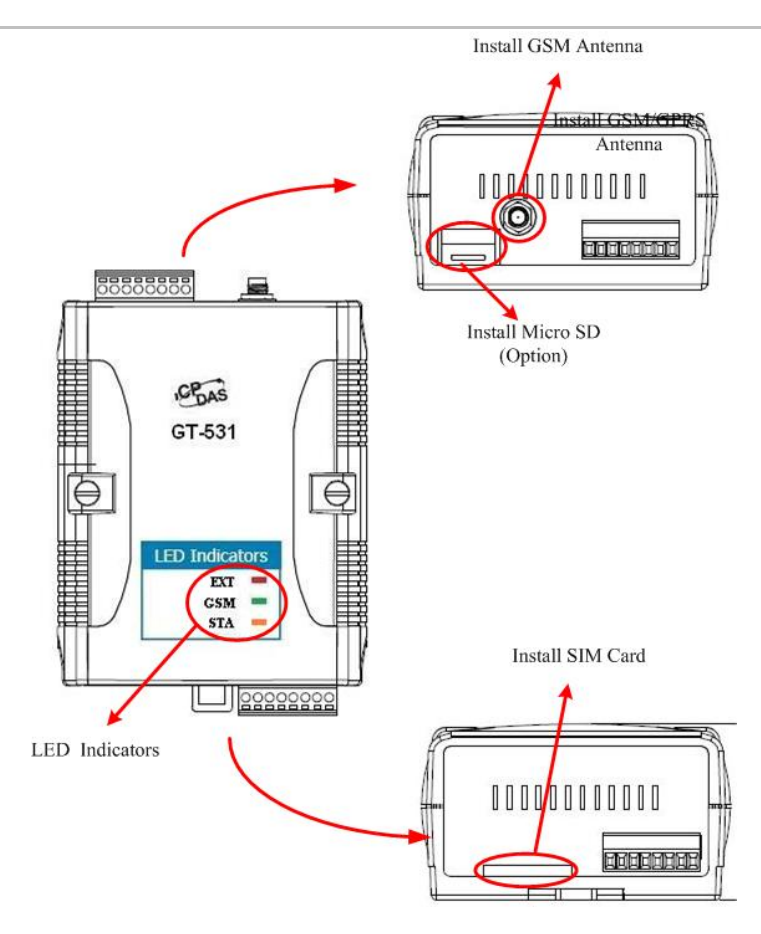

### • GT-531 Utility

It needs the runtime environment with .NET Framework 2.0 or above to execute the GT-531 Utility in the PC.

| I | nstall .NET Compact Framework                                                                                                    | Install GT-531 Utility                                                                                                    |
|---|----------------------------------------------------------------------------------------------------|----------------------------------------------------------------------------------------------------|
|   | Hicrosoft .NET Framework 2.0 Setup                                                                                                    | GT-531 Utility Ver 1.0.0<br>Supports GT-531 series modules                                                                                                    |
|   | Microsoft .NET Framework 2.0 has been successfully installed.<br>It is highly recommended that you download and install the latest service packs and<br>security updates for this product.<br>For more information, visit the following Web site:<br>Product Support Center | Comparison of the control of the Comparison of the Comparison      |
|   |                                                                                                    | Handeline (1997) (1997) |

#### Operation

Before GT-531 utility is connected to the PC correctly, please confirm these following steps:

1. The STA LED is blanking. There are 2 kinds of blanking in GT-531.

| STA LED            | Description                                  |
|--------------------|----------------------------------------------|
| Blanking per 1 sec | Normal mode                                  |
| Blanking per 50 ms | The pin code is wrong. The users need to set |
|                    | PIN/PUK code in the GT-531 Utility.          |

- 2. Confirm the RS232 connection between GT-531 and PC is correct. Users can refer to the following figure.
- 3. During the setting procedure, the external power must be turn on.

Note: If the STA LED is always on, please reset GT-531.

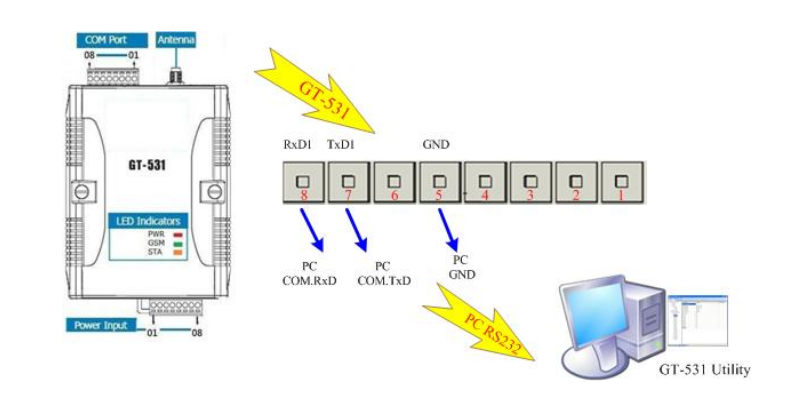

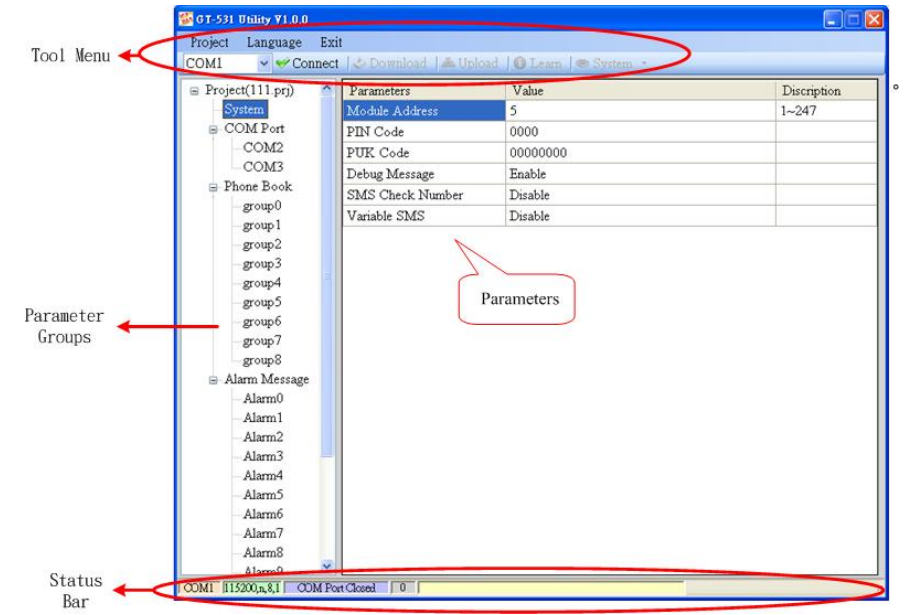

#### 1. Tool Menu

These tools include all the function operation of the GT-531 Utility. The description is as follows. (1) Project :

The parameters of the GT-531 can be saved as the project file. The operation functions include "New", "Open", "Save", "Save as...", and etc...

(2) Language :

The GT-531 Utility only support English interface now.

- (3) Exit :
  - Exit the GT-531 Utility
- (4) COM Port :
  - The COM number of the host PC connecting to the GT-531
- (5) Connect :

Connecting to the GT-531

(6) Download :

Downloading the setting to the GT-531

(7) Upload :

Uploading the parameters from the GT-531 to GT-531 Utility

(8) Learn :

Providing the simple way for users to learn the Modbus RTU commands to operate GT-531

(9) System :

Providing some system operations include "Signal Quality", "Reboot GT-531", "Recover Default Settings", "Firmware Version", "Input PIN/PUK" and "Voice File Management"

2. Parameter Groups :

There are four parameter groups in the GT-531 Utility including "System", "COM Port", "Phone Book" and "Alarm Message".

- 3. Parameters :
  - Showing or setting the parameters
- 4. Status Bar

Showing the operation procedure of the GT-531 Utility From left to right, they are:

- (1) The used com port number
- (2) Communication configuration of the COM Port
- (3) The current status of the COM port
- (4) The Modbus address of the GT-531
- (5) The result for operating the functions

### • GT-531 Modbus address Table

The Modbus function codes supported in the GT-531 are 1,2,3,4,5,6 and 16. The Modbus address distribution is as the following table.

#### **Coil Status (Function Code:1, 5)**

| Address | Data<br>Address | Description                                                         |     |
|---------|-----------------|---------------------------------------------------------------------|-----|
| 00001 ~ | 0x0 ~           | Transmitting the clarm SMS and voice according 0, 127 clarm         | D/W |
| 00128   | 0x7F            | Transmitting the alarm SIMS and voice according 0~127 alarm         | K/W |
| 00129   | 0x80            | Transmitting the SMS dynamically                                    |     |
| 00200   | 0xC7            | =1, clearing the received SMS buffer                                |     |
| 00201   | 0xC8            | =1, clearing the transmitting SMS buffer                            |     |
| 00210   | 0xD1            | =1, saving the data of the holding Registers (40001~40256) to Flash | R/W |

| Address | DataAddress | Decription                                                                            |   |  |  |
|---------|-------------|---------------------------------------------------------------------------------------|---|--|--|
| 10001   | 0x0         | x0 The status of transmitting SMS buffer<br>0 : No<br>1 : Overflow                    |   |  |  |
| 10002   | 0x1         | The indication of the received SMS<br>0: No received SMS 沒有<br>1: Having received SMS |   |  |  |
| 10003   | 0x2         | The status of SD card<br>0 : No SD card or Error<br>1 : Normal                        | R |  |  |

### **Discretes Input (Function Code: 2)**

### **Input Register (Function Code: 4)**

| Address | Data<br>Address | Decription                                                                   |   |
|---------|-----------------|------------------------------------------------------------------------------|---|
|         |                 | The status of transmitting SMS buffer 0~15<br>(1) High Byte: Buffer status   |   |
|         |                 | 0-> Idle                                                                     |   |
| 30001 ~ | 0x0 ~           | 1-> Waiting for transmitting                                                 | R |
| 30016   | 0xF             | 2-> Transmitting                                                             | K |
|         |                 | 3-> Transmitting OK                                                          |   |
|         |                 | 4-> Transmitting fault                                                       |   |
|         |                 | (2) Low Byte : Error code                                                    |   |
| 30017   | 0x10            | The last transmitting SMS buffer number                                      |   |
|         |                 | The status of transmitting dynamic SMS<br>(1) High Byte: Status              |   |
|         |                 | 0-> Idle                                                                     |   |
| 20019   |                 | 1-> System busy or waiting for transmitting                                  | р |
| 50018   | UXII            | 2-> Transmitting                                                             | ĸ |
|         |                 | 3-> Transmitting OK                                                          |   |
|         |                 | <ul><li>4-&gt; Transmitting fault</li><li>(2) Low Byte: Error code</li></ul> |   |
| 20010   | 0.10            | The GSM signal strength                                                      | D |
| 30019   | 0X12            | 0~31s or 99(Error)                                                           | K |
| 30031 ~ | 0x1E ~          | The SMS transmitter's phone number. ASCII code by end                        |   |
| 30040   | 0x27            | char 0x00.                                                                   |   |

| 30041 ~<br>30047 | 0x18 ~<br>0x2E | The date and time of receiving SMS                                                        |  |
|------------------|----------------|-------------------------------------------------------------------------------------------|--|
| 300048           | 0x2F           | x2F The format of the received SMS<br>0x0000=ASCIL_0x0001=Unicode                         |  |
| 30049 ~<br>30128 | 0x30 ~<br>0x7F | The content of the received SMS<br>ASCII : By end char 0x00, Unicode : By end char 0x0000 |  |

### Holding Register(Output Register) (Function Code: 3, 6, 16)

| Address | Data Address                       | Decription Attri                            |                                                              |       |        |          | Attribute |  |
|---------|------------------------------------|---------------------------------------------|--------------------------------------------------------------|-------|--------|----------|-----------|--|
| 40200   | 0xC7                               | Module Add                                  | Module Address(Modbus Net ID) , 1~247                        |       |        |          |           |  |
| 40201   | 0xC8                               | COM2<br>(1)High Byte                        |                                                              |       | R/W    |          |           |  |
|         | Code 0x04 0x05 0x06 0x07           |                                             |                                                              |       | 0x07   |          |           |  |
|         |                                    | Baud                                        | 2400                                                         | 4800  | 9600   | 19200    |           |  |
|         |                                    | Code                                        | 0x08                                                         | 0x09  | 0x0A   |          |           |  |
|         |                                    | Baud                                        | 38400                                                        | 57600 | 115200 |          |           |  |
|         |                                    | (2)Low Byte                                 | 2                                                            |       | ·      | <u> </u> |           |  |
|         |                                    | Bit 2:0 (Dat                                | a Bit)                                                       |       |        |          |           |  |
|         |                                    | 011:81                                      | Data Bits                                                    | ł     |        |          |           |  |
|         |                                    | Bite 4:3(stop                               | p bit)                                                       |       |        |          |           |  |
|         |                                    | 00:1 st                                     | op bit                                                       |       |        |          |           |  |
|         |                                    | 01:2 st                                     | op bit                                                       |       |        |          |           |  |
|         | Bite 6:5(parity)<br>00 : no parity |                                             |                                                              |       |        |          |           |  |
|         |                                    |                                             |                                                              |       |        |          |           |  |
|         |                                    | 01 : odd parity                             |                                                              |       |        |          |           |  |
|         | 10 : even parity                   |                                             |                                                              |       |        |          |           |  |
| 40202   | 0xC9                               | COM3 settin                                 | OM3 setting. The data format is as COM2 R/W                  |       |        |          |           |  |
| 40207   | 0xCE                               | Enabling or Disabling the debug message R/W |                                                              |       |        |          |           |  |
|         |                                    | 0x0000=Disable, 0x0001=Enable               |                                                              |       |        |          |           |  |
| 40208   | 0xCF                               | Enabling or I                               | Enabling or Disabling the SMS with the check code R/W        |       |        |          |           |  |
|         |                                    | 0x0000=Disable, 0x0001=Enable               |                                                              |       |        |          |           |  |
| 40384 ~ | 0x17F ~                            | The variable                                | The variable content of the SMS (Unicode by the end char R/W |       |        |          |           |  |
| 40399   | 0x18E                              | 0x0000)                                     | 0x0000)                                                      |       |        |          |           |  |
| 40400 ~ | 0x18F ~                            | The dynamic                                 | The dynamic transmitting SMS content (Unicode by the end R/W |       |        |          |           |  |
| 40469   | 0x1D4                              | char 0x0000)                                |                                                              |       |        |          |           |  |
| 40470 ~ | 0x1D5 ~                            | The phone n                                 | he phone number for the dynamic transmitting SMS (ASCII R/W  |       |        |          |           |  |
| 40479   | 0x1DE                              | by the end cl                               | the end char 0x00)                                           |       |        |          |           |  |

### • Troubleshooting

| Item | Trouble state                                  | Solution                                                                                                    |
|------|------------------------------------------------|----------------------------------------------------------------------------------------------------|
| 1    | EXT LED is off                                 | Please check the external power and wire connection.                                                                                   |
| 2    | STA is always on                               | <ol> <li>Check SIM card.</li> <li>Check Antenn.</li> <li>Check the GSM signal strength.</li> </ol>                                     |
| 3    | GT-531 Utility can not connect to GT-531       | <ol> <li>Check STA LED blinking every 1 sec.</li> <li>Check COM port wire connection.</li> </ol>                                       |
| 4    | Can not receive the SMS                        | Please confirm the transmitter's phone number is in the groups.                                                                        |
| 5    | The defined phone received an abnormal SMS     | The GT-531 support only Unicode SMS. Confirm the defined SMS content is Unicode.                                                       |
| 6    | The GT-531 is not replied by Modbus command.   | <ol> <li>Confirm the wire connection.</li> <li>Confirm the Modbus ID of the GT-531.</li> <li>Confirm the COM Port settings.</li> </ol> |
| 7    | Can not hear the voice alarm from the GT-531   | Confirm the SD card is normal and the voice file is in it.                                                                             |
| 8    | SMS DBS could not received the SMS from GT-531 | User must add "ALARM;" to the start of the short message.                                                                              |

### Technical Support

If you have problems about using the GT-531, please contact ICP DAS Product Support.

Email: Service@icpdas.com